## EUDS Mi Universidad

Nombre del Alumno: Alejandro Constantino Ballinas Nombre del tema: Power Point Parcial: Parcial 4 Nombre de la Materia: Computación I Nombre del profesor: Jorge Alberto Hernández Nombre de la Licenciatura: Licenciatura en Arquitectura Cuatrimestre: 1er Cuatrimestre

Comitán De Domínguez, Chiapas. 02/12/23

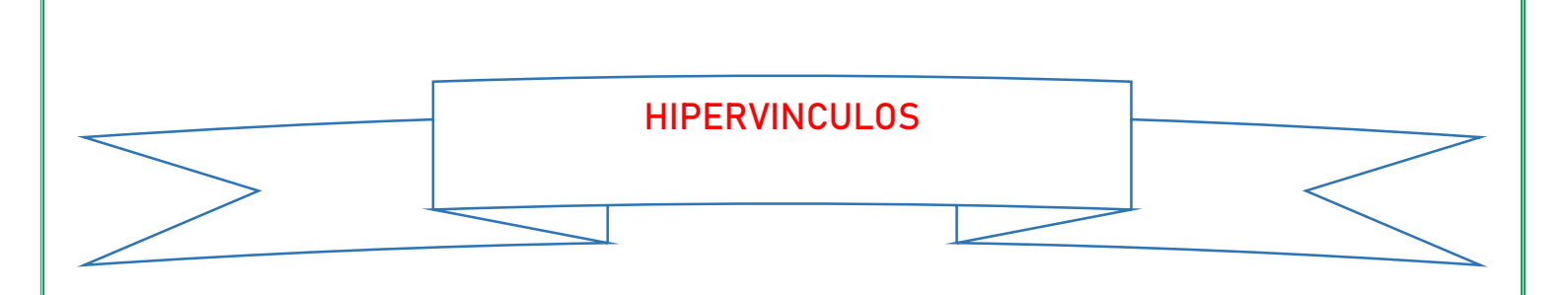

 PowerPoint son enlaces que permiten conectar una palabra, una imagen o una forma con otra diapositiva, un archivo, una página web o una dirección de correo electrónico.

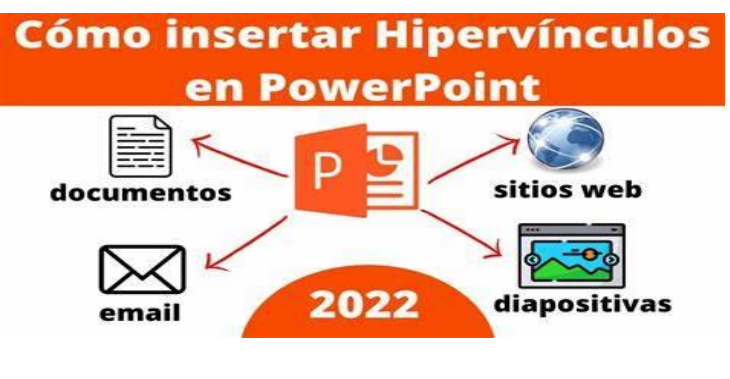

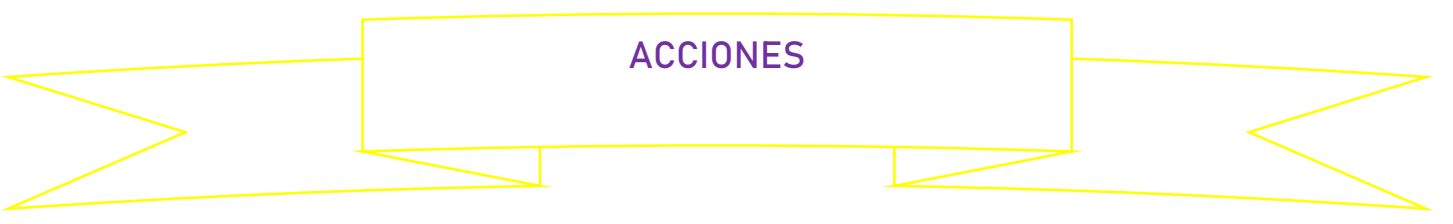

- Elegir un tema Al abrir PowerPoint, verá algunos temas y plantillas integrados.
- Insertar una diapositiva nueva En la pestaña Inicio, haga clic en Nueva diapositiva y elija un diseño de diapositiva.
- Guardar la presentación En la pestaña Archivo, elija Guardar.
- Agregar texto.
- Dar formato a texto.
- Agregar imágenes.
- Agregar formas.
- Agregar notas del orador.

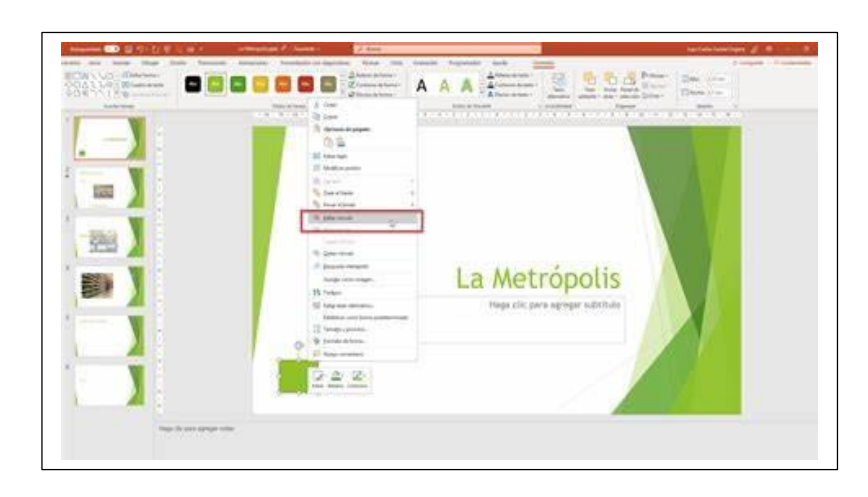

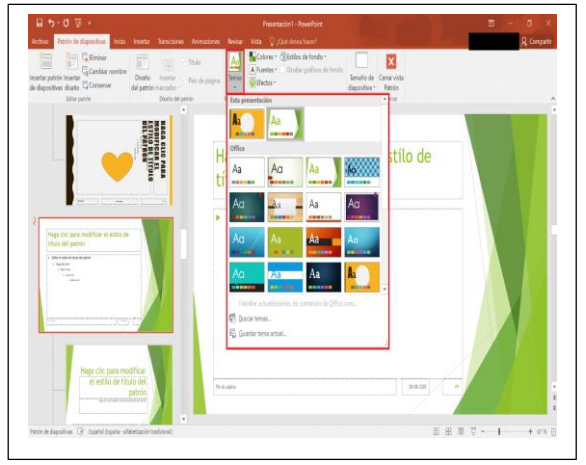

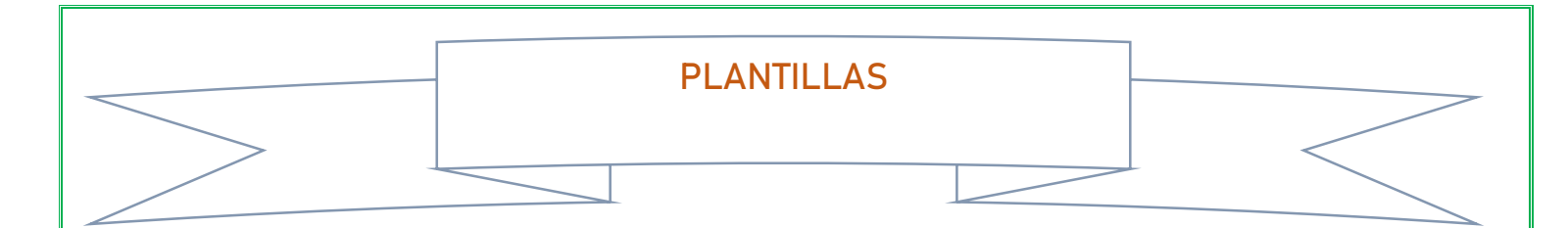

Una plantilla de PowerPoint es un patrón o un esquema de una diapositiva o un grupo de diapositivas que se guarda como un archivo.potx. Las plantillas pueden contener diseños, colores, fuentes, efectos, estilos de fondo e incluso contenido. Una plantilla es un esquema de diseño (colores, fuentes, etc.) más contenido para un propósito específico, como una presentación de ventas, un plan de negocios o una clase por aula.

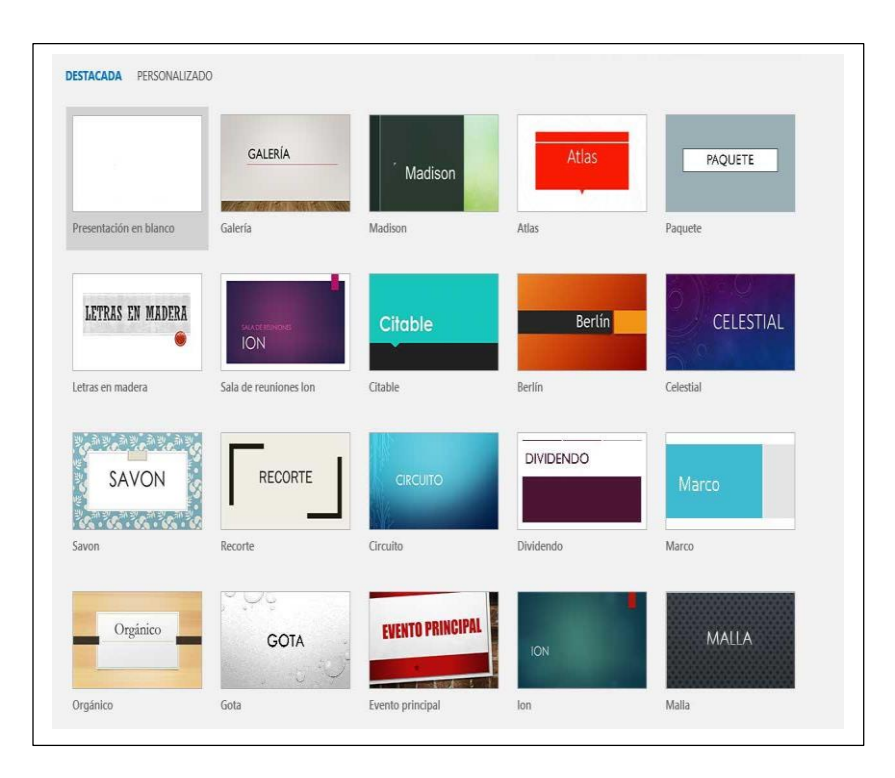

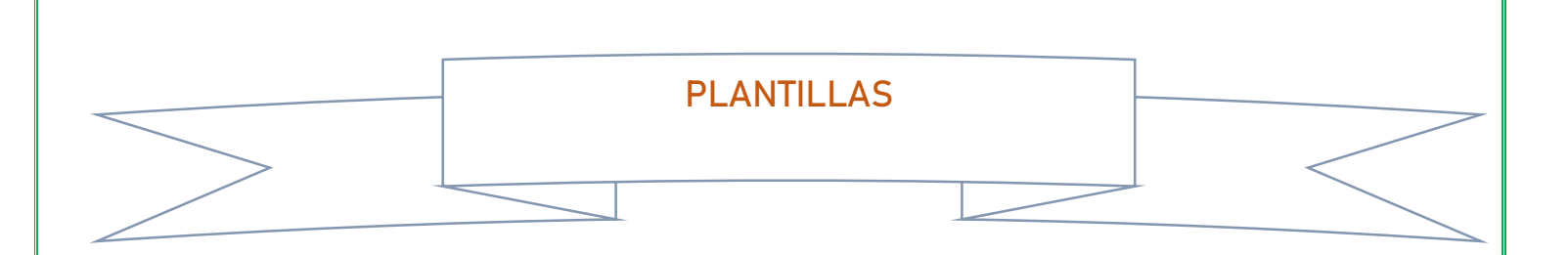

Un patrón de diapositivas es la primera diapositiva en una jerarquía de diapositivas en el que se almacena información sobre el tema y los diseños de diapositiva de una presentación, como el fondo, color, fuentes, efectos, tamaños de marcador y posicionamiento.

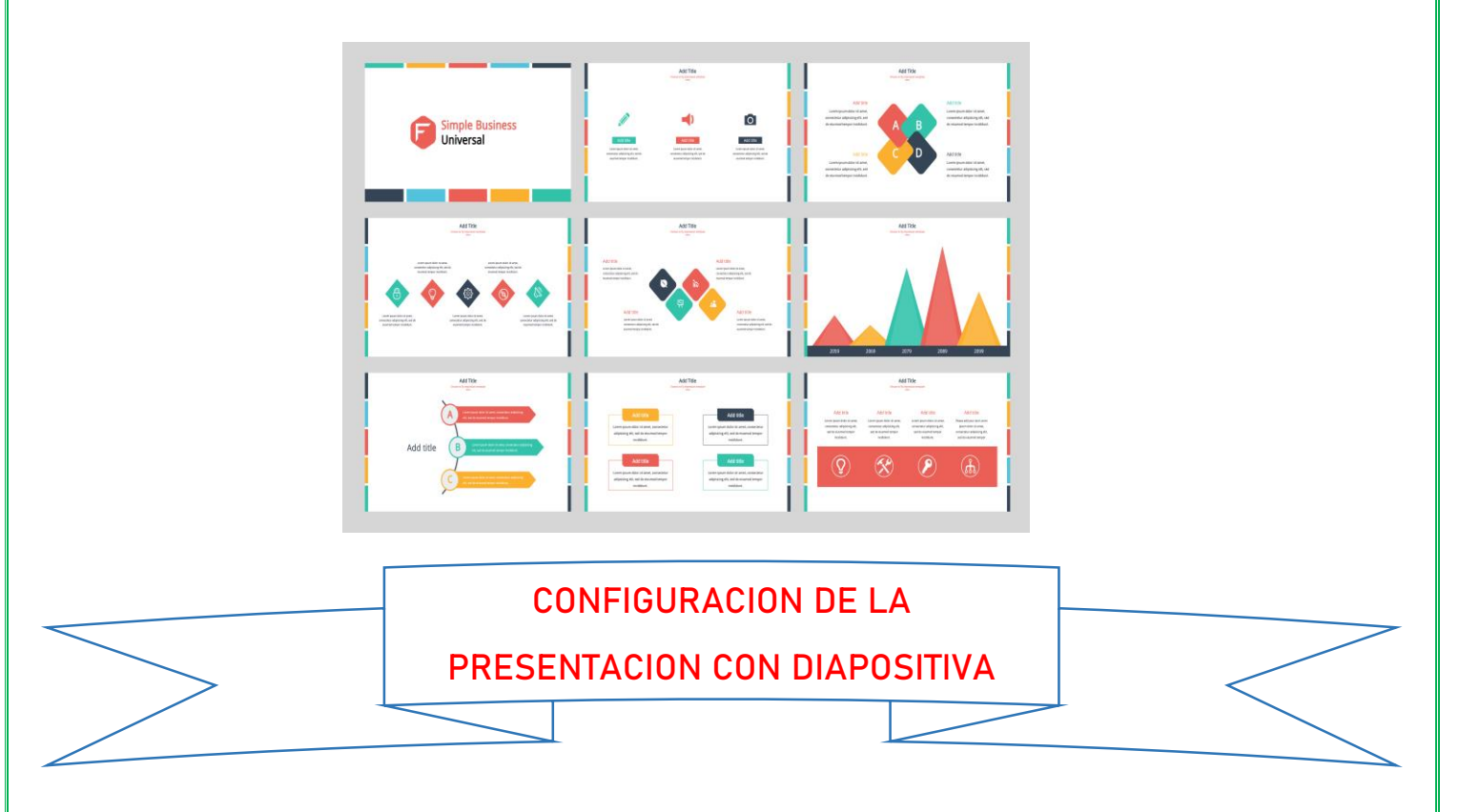

- 1. Hacer clic en la pestaña Presentación con diapositivas en la cinta de opciones.
- 2. Hacer clic en el botón Configuración de la presentación con diapositivas para ver más opciones.
- 3. Realizar cualquier cambio deseado a la configuración, como seleccionar el tipo de presentación, modificar la orientación o el tamaño de las diapositivas, hacer avanzar las diapositivas, seleccionar diapositivas, numerar las diapositivas, administrar los marcadores de una diapositiva, crear una diapositiva o aplicar un diseño a una o varias diapositivas.
- 4. Hacer clic en Aceptar para guardar los cambios.

UDS Mi Universidad (plataformaeducativauds.com.mx)